## CARA MEJALANKAN PROGRAM

1. Instalasi Software Neatbeans

Pilih menu file kemudian pilih open project

| NetBeans IDE 7.3                                                      |                        |        |                                       |                                         |                                                                                |                                                              |                                                                                                    | -0                      | x    |
|-----------------------------------------------------------------------|------------------------|--------|---------------------------------------|-----------------------------------------|--------------------------------------------------------------------------------|--------------------------------------------------------------|----------------------------------------------------------------------------------------------------|-------------------------|------|
| File Edit View Navigate                                               | Source Refactor        | Run De | bug Profile Team Tools Window Help    |                                         |                                                                                |                                                              |                                                                                                    | Q Search (Ctri+I)       |      |
| New Project                                                           | Ctrl+Shift+N           |        |                                       |                                         |                                                                                |                                                              |                                                                                                    |                         |      |
| New File                                                              | CER+IN                 |        | Start Page 🛛 🔂 Rivadrat. java 🕫 🔂 🖬 b | ung.jeva 🛛 🔀 fWarung.je                 | ra 🛛 🔂 fīugas.java                                                             | 🗉 🗟 Koneksi, java 🗈 📄 F                                      | ormTransaksi.java 💷 💌 🕬                                                                                       | Properties #            |      |
| Open Project                                                          | Ctrl+Shift+O           |        |                                       |                                         |                                                                                |                                                              |                                                                                                    |                         |      |
| Open Recent Project<br>Close Project<br>Open File<br>Open Recent File | ,                      |        | 🧐 NetBeans IDE                        | Leam & Discover                         | My NetBeans                                                                    | What's New                                                   | Show On Statup 🗹                                                                                              |                         |      |
| Project Group<br>Project Properties                                   | ,                      |        | My NetBeans                           |                                         |                                                                                | r                                                            |                                                                                                    |                         |      |
| Import Project<br>Export Project                                      |                        |        | Recent Projects                       | Install Plu                             | igins                                                                          | Activate Fr                                                  | eatures                                                                                                    | <no properties=""></no> |      |
| Save<br>Save As<br>Save All                                           | Ctrl+S<br>Ctrl+Shift+S |        | 🧽 AplikasiKoperasi                    | Add suppor<br>technologie<br>the NetBea | t for other languages and<br>s by installing plugins from<br>ns Update Center. | NetBeans to<br>use it. Start<br>projects and<br>the features | ms on functionality as you<br>creating and opening<br>I the IDE will just activate<br>I you need, making your |                         |      |
| Page Setup<br>Print<br>Print to HTML                                  | Ctrl+Alt+Shift+P       |        |                                       |                                         |                                                                                | experience<br>Alternative)<br>manually.                      | guidoer and cleaner.<br>r, γου can activate features                                                          |                         |      |
| Exit                                                                  |                        |        | ORACLE                                |                                         |                                                                                |                                                              | 🚊 Java                                                                                                    |                         |      |
| cho View A                                                            | wallable >             |        |                                       |                                         |                                                                                |                                                              |                                                                                                    |                         |      |
|                                                                       |                        | •      | Dutput #                              |                                         |                                                                                |                                                              |                                                                                                    |                         |      |
|                                                                       |                        |        |                                       |                                         |                                                                                |                                                              |                                                                                                    |                         |      |
|                                                                       |                        |        |                                       |                                         |                                                                                |                                                              |                                                                                                    | 3                       | DIS. |

Lalu cari project AplikasiKoperasi yang ada di CD kemudian open project.

| Open Proje                   | ct.                            |                                 | <b>X</b>     |
|------------------------------|--------------------------------|---------------------------------|--------------|
| Look in: 퉬 K                 | ioperasi 👻                     |                                 |              |
| 🕀 👘 🍅 aplikas                | koperasi                       | Project Name:                   |              |
| terne db_bar<br>terne db_bar | u<br>r                         | AplikasiKoperasi                |              |
|                              |                                | Open <u>R</u> equired Projects: |              |
|                              |                                |                                 |              |
|                              |                                |                                 |              |
|                              |                                |                                 |              |
|                              |                                |                                 |              |
|                              |                                |                                 |              |
| File <u>n</u> ame:           | E: \Koperasi \aplikasikoperasi |                                 | Open Project |
| Files of type:               | Project Folder                 | •                               | Cancel       |

- 2. Instalasi Xampp
- 3. Import data base kedalam localhost

Buat nama data base sesuai dengan nama yang kita miliki, kemudiakan klik Create

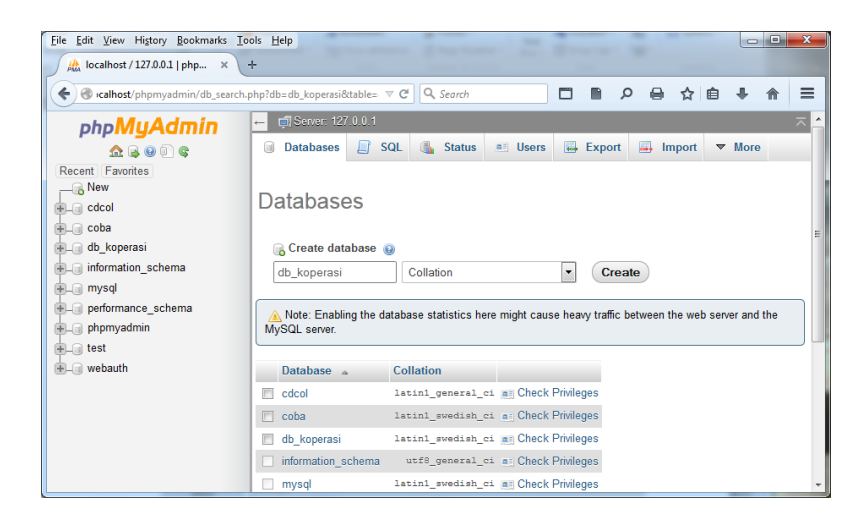

Kemudian import file sql yang ada di CD,

| 🛛 🕲 icalhost/phpmyadmin/db_se                                                                                                    | rch.php?db=db_kopersi&table=&server=1⌖=&token=10e8tb9d66795dee48a11cb12854291A 🐨 🧭 🔍 Search 🗖 📱 🔎 🖨 🛧 💼 🖡 😭                                                                                                    |
|----------------------------------------------------------------------------------------------------|----------------------------------------------------------------------------------------------------|
| phpMuAdmin                                                                                                    | - 📬 Sense 127.0.1 🦻                                                                                                    |
| 26906                                                                                                    | 🗿 Databases 📙 SQL 🐁 Status 📧 Users 🗒 Export 👼 Import 🎤 Settings 🗍 Replication 💿 Variables 🚍 Charsets 🐁 Engines                                                                                                    |
| Lecent Favorites                                                                                                    | File to Import:                                                                                                    |
| coba<br>coba<br>db_koperasi<br>db_koperasi<br>db_motion_schema<br>performance_schema<br>performance_schema<br>phomyadmin<br>test<br>test<br>webauth | File may be compressed (lipic), bzig2.zjp) zu uncompressed.<br>A compressed file's name must end in [format].compression] Example: .sqLz[p<br>Browse your computer; Browse. No file selected. (Max: 2,048/dB)                                                                                                    |
| <ul> <li>mysql</li> <li>performance_schema</li> <li>phpmyadmin</li> <li>test</li> <li>webauth</li> </ul>                                            | Character set of the me: up o  Partial Import Partial Import  Allow the interruption of an import in case the script detects it is close to the PHP timeout limit. (This might be a good way to import large files, however it can break foreseactions.) Stip time member of amining flow 2011 a time, there shows a particle from the fact area: (7, 16) |

Klik import, kemudian cari file yang berektensi sql, dan klik GO

## 4. Masukkan

Username : admin

Password : password

Sebagai admin (penanggung jawab system)

| 🛃 Aplikasi Koperasi |             |
|---------------------|-------------|
|                     | LOGIN       |
|                     |             |
|                     |             |
| Usernar             | e admin     |
| Passwoi             | Login Hapus |
|                     |             |
|                     |             |
|                     |             |

5. Masukkan data jenis barang (klik tambah lebih dahulu)

| 🔹 Aplikasi Admin                |                    |          |
|---------------------------------|--------------------|----------|
| Input Transaksi Laporan Lainnya |                    |          |
| FORM INP                        | UT JENIS BARANG    |          |
|                                 |                    |          |
| Kode Jenis:                     |                    |          |
| Jenis Barang                    |                    |          |
|                                 | Simpan Batal       |          |
| Tambah Ubah Hapus               |                    | Kembali  |
| Kode Jenis Barang               | Jenis Barang       |          |
| 1                               | Makanan Kaleng     | A        |
| 2                               | Minuman Kaleng     |          |
| 4                               | Aidt Tulls Natitor | <b>_</b> |
|                                 |                    |          |

6. Masukkan data barang (klik tombol tambah lebih dahulu)

| Aplikasi Admin<br>put Transaksi Li | aporan Lainnya |                 |                   |        |         | ~  |
|------------------------------------|----------------|-----------------|-------------------|--------|---------|----|
|                                    |                | FORM            | BARANG            |        |         |    |
|                                    |                | Kode Barang: 10 | 0026              |        |         |    |
|                                    |                | Nama Barang:    |                   |        |         |    |
|                                    |                | Jenis Barang: 🛛 | akanan Kaleng 🛛 🖣 |        |         |    |
|                                    |                | Harga:          |                   |        |         |    |
|                                    |                | Stok:           |                   |        |         |    |
|                                    |                |                 | Simpan Batal      |        |         |    |
|                                    |                |                 |                   |        |         |    |
| Tambah                             | Ubah Hapus     |                 |                   |        | Kembali |    |
| (ode Barang                        | Nama Barang    | Jenis Baran     | 3                 | Harga  | Stok    |    |
| 0001                               | Sarden         | Makanan Kal     | eng               | 5,000  | 20      | ), |
| 0002                               | Cornet Sapi    | Makanan Kal     | eng               | 5,000  | 10      | רו |
| 0003                               | Sprite         | Minuman Kale    | eng               | 10,000 | 20      | )  |
| 0004                               | Deneil Biaca   | Alat Tulis Kar  | ator              | 1 500  | 30      | η. |

7. Inputkan data pelanggan (klik tombol tambah lebih dahulu)

| 🔬 Aplikasi Admin           | 1 12 mm 1       | Annual Street -  |                |
|----------------------------|-----------------|------------------|----------------|
| Input Transaksi Laporan La | innya           |                  |                |
|                            | FORM            | PELANGGAN        |                |
|                            | Kode Pelanggan: | 20014            |                |
|                            | Nama Pelanggan: |                  |                |
|                            | Alamat:         |                  |                |
|                            | No Telp.:       |                  |                |
|                            |                 | Simpan Batal     |                |
| Tambah Ubah                | Hapus           |                  | Kembali        |
| Kode Pelanggan             | Nama Pelanggan  | Alamat           | No Telp        |
| 20001                      | Robert          | Jl. Salak 150    | 085645356363   |
| 20002                      | Amelia          | Jl. Paris No 1   | 081965444235   |
| 20003                      | Sutrisno        | Jl. Bantul No 30 | 089847473837   |
| 20004                      | Sukri           | jl. Kemangi      | 085278619082 💌 |
|                            |                 |                  |                |

8. Inputkan data pengguna (klik tombol lebih dahulu)

| nput Transaksi Laporan Lain | nya               |                  |          |         |
|-----------------------------|-------------------|------------------|----------|---------|
|                             | iiyu              |                  |          |         |
|                             | FORM F            | PENGGUNA         |          |         |
|                             |                   |                  |          |         |
|                             | Kode Pengguna:    | /                |          |         |
|                             | Nama Pengguna:    |                  |          |         |
|                             | Jabatan Pengguna: | Karyawan 🗸       |          |         |
|                             | Username:         |                  |          |         |
|                             |                   | Simpan Batal     |          |         |
|                             |                   |                  |          |         |
| Tambah Ubah                 | Hapus             |                  |          | Kembali |
| Kode Pengguna               | Nama Pengguna     | Jabatan Pengguna | Username |         |
| 1                           | Administrator     | Admin            | admin    | A       |
| 2                           | Kepala Unit       | Kepala Unit      | kepala   |         |
| 3                           | Surti             | Karyawan         | kasir    |         |
| 4                           | Suharti           | Karyawan         | suharti  |         |